## **Inviting External Presenters or Participants**

Collaborate lets you invite external participants, non-Suffolk users or those without a Suffolk Blackboard account to join your session as long as you know their email address.

1. Click on the Online Classroom/Collaborate link in your course menu

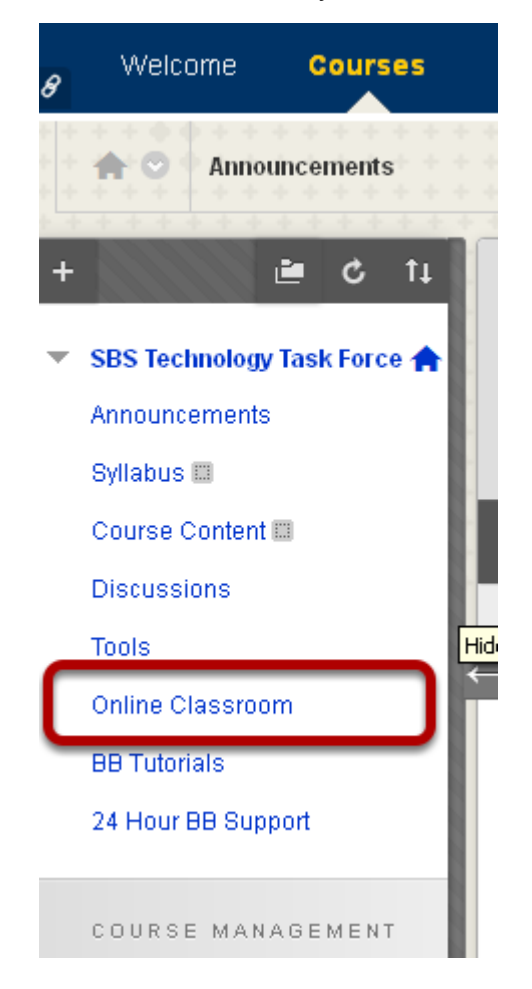

2. Click on the contextual menu for your session

| SCHEDULED SESSIONS RECORDINGS |                                                            |                                           |                     |  |  |
|-------------------------------|------------------------------------------------------------|-------------------------------------------|---------------------|--|--|
| Search                        | SI                                                         | art Date 02/07/2014 📕 End Dat             | te 02/13/2014       |  |  |
| Available                     | Title 🛆                                                    | Start Date                                | End Date            |  |  |
| 9                             | SBS Technology Task Force                                  | Tuesday, February 4, 2014 11:30:00<br>EST | AM Wednes<br>PM EST |  |  |
|                               | Edit Session<br>Delete Session<br>Allow Guests<br>Add Link | · · · · · · · · · · · · · · · · · · ·     | * * * * *           |  |  |
|                               | View Session Attendance                                    | · · · · · · · · · · · · · · · · · · ·     |                     |  |  |

When you roll over the session name, a drop down arrow appears. Click on it to expose an additional menu with options.

## 3. Select Allow Guests

| SCHEDULED SESSIONS RECORDINGS |                                |                                        |  |  |
|-------------------------------|--------------------------------|----------------------------------------|--|--|
| Search                        | 8                              | tart Date 02/07/2014 🛛 📓 End Date 🕻    |  |  |
| Available                     | Title 🛆                        | Start Date                             |  |  |
| ۲                             | SBS Technology Task Force      | Tuesday, February 4, 2014 11:30:00 Alv |  |  |
|                               | Edit Session<br>Delete Session |                                        |  |  |
|                               | Allow Guests<br>Add Link       |                                        |  |  |
|                               | View Session Attendance        | •••••••••••••••••••••••••••••••••••••• |  |  |

4. Allow Guest Access and invite via email

| lits | Allow Guests          |                                                                                                    | 8  |
|------|-----------------------|----------------------------------------------------------------------------------------------------|----|
|      | Public URL:           | https://suffolku.blackboard.com/webapps/bb-collaborate-<br>bb_bb60/launchSession/guest?uid=c864b83b-2a6c-4de8-<br>ade7-5c7287e47c12 | 1  |
| le 1 | Add guests to invite: | Enter email address Add 2                                                                                                    |    |
|      |                       | Cancel Done                                                                                                    | 10 |

1. On the *Allow Guests* pop up screen first set the Allow Guest option to ON, if it is not already.

2. In the **Add guests to invite** option, enter the email address of the participants and click Add

3. Once you've finished adding the email address, click *Done* 

## 5. That's it. Guest will receive an email inviting them to the session

| Blackboard Collaborate Session Invite                                                                     |                                       |
|----------------------------------------------------------------------------------------------------|---------------------------------------|
| To:                                                                                                    | Friday, February 07, 2014 1           |
| @suffolk.edu<br>You are invited to attend the following Blackboard Collaborate session<br>Session Details | n: <u>SBS Technology Task Force</u> . |
| Starts:Feb 4, 2014 11:30 AM<br>Ends:Dec 31, 2014 12:15 PM                                                 |                                       |

You may join the session as early as 30 minutes prior to the start of the session.

Guests can click on the link to automatically join the session without the need for entering any additional information on their part.